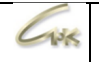

# СНК-АЗС. Разрешительный порядок при розничной продаже маркированного товара. Дата выпуска документа 04.07.2024

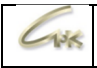

# Оглавление

| 1. | Требования                                      | 3 |
|----|-------------------------------------------------|---|
| 2. | Термины и определения                           | 3 |
| 3. | Получение токена                                | 3 |
| 4. | Добавление юридического лица                    | 3 |
| 5. | Изменение юридического лица в карточке товара   | 4 |
| 6. | Настройка дополнительного рабочего места        | 5 |
| 7. | Ошибки проверки товара в системе «Честный знак» | 5 |

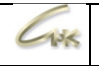

# 1. Требования

Версия «СНК-АЗС» должна быть 1.73.37 и выше.

При использовании ККМ «Штрих»:

версия прошивки для ФФД 1.2 – от 28.12.2022 и выше, версия драйвера 5.17.908 x32 и выше.

При использовании ККМ «Атол»:

версия прошивки для ФФД 1.2 - **5.8.100** и выше, версия драйвера **10.9.2.6 x32** и выше.

# <u>ВНИМАНИЕ!!!</u>

После установки данной версии, продать маркированный товар без онлайн доступа к системе проверки торговых марок «Честный знак» будет невозможно!

# 2. Термины и определения

Токен – идентификатор продавца на портале «Честный знак» Юридическое лицо – продавец/владелец товара

# 3. Получение токена

В личном кабинете ГИС МТ получите токен в разделе «Профиль»:

|                                                     |                    |                             | Ф Падарина А Алексед К |
|-----------------------------------------------------|--------------------|-----------------------------|------------------------|
|                                                     |                    |                             | Mor overa              |
| патистика отклонений                                | 0                  | 8                           | Документы от оператора |
|                                                     | Табачная продукция | Товары из натурального мека | Obyter Pooters         |
|                                                     |                    |                             | Evera                  |
| 354                                                 |                    |                             |                        |
|                                                     |                    |                             |                        |
| Статус в ГИС МТ                                     |                    |                             |                        |
| зарегистрирован                                     |                    |                             |                        |
|                                                     | истеме             |                             |                        |
| Дата регистрации в с                                |                    |                             |                        |
| Дата регистрации в с<br>14.05.2019                  |                    |                             |                        |
| Дата регистрации в с<br>14.05.2019<br>Тип участника |                    |                             |                        |

#### 4. Добавление юридического лица

Откройте «Управление товарами СНК-АЗС», в левом окне выберите вкладку «Справочники», в этой вкладке выберите - «Юридические лица». В правом окне отобразится список переданных из «СНК-Офис» или созданных локально юридических лиц:

| Справочники Юридические лица                                                                                                    |     |     |     |                                     |              |  |
|----------------------------------------------------------------------------------------------------|-----|-----|-----|-------------------------------------|--------------|--|
| ороло Солонико Солонико Солон | Имя | инн | кпп | Заблокирован                        | По умолчанию |  |
| 🍑<br>Товары                                                                                                    |     |     |     |                                     |              |  |
| Рецептурные<br>товары                                                                                                    |     | (   | Ð   | Создать<br>Редактировать<br>Удалить |              |  |
| Склады                                                                                                    |     |     |     | Поиск по имени                      |              |  |
| Поставщики                                                                                                    |     |     |     |                                     |              |  |
| Сридические лица                                                                                                    |     |     |     |                                     |              |  |
|                                                                                                    |     |     |     |                                     |              |  |

В правом окне «Юридические лица» нажмите правой кнопкой мыши и выберите «Создать».

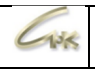

Появится окно «Мастер настройки юридического лица», заполните в нем значения:

| Справочники   | Юридич | еские лица                 |                                       |
|---------------|--------|----------------------------|---------------------------------------|
| ^             | line   | MUU KOD 2565000000         |                                       |
| 9             | VIPD4  | Мастер настройки юридическ | ого лица 🛛 🕹 🗙                        |
|               |        |                            |                                       |
|               |        | Наименование               |                                       |
| - <b>I</b>    |        | Имя                        | CHK                                   |
|               |        | 🗆 Идентификация            |                                       |
|               |        | ИНН                        | 701742617                             |
| i 😚           |        | клп                        |                                       |
| Perientinusia |        | Токен для честного зна     | a 1x1111x1-1x1x-11xx-xxx1-x1xxx111111 |
|               |        | 🗆 Использование            |                                       |
|               |        | Заблокировать              | Нет                                   |
| *             |        | По умолчанию               | Да                                    |
|               |        |                            |                                       |
|               |        |                            |                                       |
| Control 1     |        |                            |                                       |
| ~~~           |        |                            |                                       |
|               |        |                            |                                       |
|               |        |                            |                                       |
| <b>1</b>      |        |                            |                                       |
|               |        |                            |                                       |
|               |        |                            |                                       |
|               |        |                            |                                       |
|               |        |                            |                                       |

Имя – Наименование юридического лица

ИНН – ИНН юридического лица

КПП – КПП юридического лица

Токен для честного знака – полученный токен в личном кабинете ГИС МТ

Заблокировать – Выберите «Нет», для работы с данным юридическим лицом

**По умолчанию** – юридическое лицо будет использоваться в справочниках тех товаров, в которых параметр **«Юридическое лицо»** ранее был не задан.

Нажмите «ОК».

В списке «Юридические лица» появится строка с созданным юридическим лицом.

# Примечание!

Если параметр «**Токен для честного знака**» не заполнен, или не заведено ни одного юр. лица, то проверка товара в системе «Честный знак» производиться не будет!

# 5. Изменение юридического лица в карточке товара

На вкладке «Справочники» выберите «Товары» и откройте карточку нужного товара двойным кликом мыши по строке с наименованием в правом окне и проверьте параметр «Юр. лицо»:

| Справочники                               | Товары                   |                                        |                                                                                                    |                                                                                        |                     |             |   |
|-------------------------------------------|--------------------------|----------------------------------------|----------------------------------------------------------------------------------------------------|----------------------------------------------------------------------------------------|---------------------|-------------|---|
| о<br>Топянко<br>Говары<br>Совары          | Имя<br>Группа1<br>Товары | Apt<br>1<br>2<br>3<br>4<br>5<br>6<br>7 | . Иня<br>Мастер настройки товара<br>Наименование<br>Иня<br>Длинное иня<br>Рекикиты                                                                                                    | Кол-во<br>Сигареты PS comp                                                             | цена Налог          | Тип налогоо | × |
| Рецептурные<br>товары<br>Склады<br>Склады |                          | 8<br>9<br>10<br>11<br>12<br>13<br>14   | Цена<br>Торгова наценка, %<br>Страна прокаводитель<br>Тип товера<br>Тип налогообложения<br>Группа налогов<br>Минимальный товарный остаток, шт<br>Чар вино                                         | 120.00<br>0.00<br>Россия<br>Штучный товар<br>ОСН<br>НДС 20%<br>0.000<br>По умолианию   |                     |             |   |
| Поставицики<br>ЕЩЕ<br>Кризанеские лица    |                          |                                        | Сорт. иние<br>Единици изиерения товара<br>В Учет на ККМ<br>Нонер секции на КОМ<br>Логотип на КОМ<br>Подакцизный товер<br>Кониссонный товер<br>Тип наркировки<br>Считъвать цену ко марки<br>В Тара | о рекензион<br>итука<br>0<br>Не печатать логот<br>Нет<br>Нет<br>Табачная продукц<br>Да | ип в чеке ККМ<br>ия |             |   |

Если параметр «Юр. лицо» установлен «По умолчанию», то будет использоваться юридическое лицо, выбранное по умолчанию во вкладке «Справочники» - «Юридические лица».

| СНК-АЗС. Разрешительный порядок при розничной продаже маркированного товара. | 4/5 |
|------------------------------------------------------------------------------|-----|
|                                                                              |     |

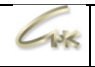

# 6. Настройка дополнительного рабочего места

Для настройки оборудования на дополнительном рабочем месте, чтобы обеспечить работу устройств с разными юридическими лицами, выполните следующие шаги:

- Откройте файл bo\_link.snc в папке \SNC\_AZS\server.
- Найдите раздел [DataSource].
- В строке Connect=, укажите IP-адрес основного рабочего места и замените пользователя БД на `snc\_workplace`.

[DataSource]
Type=MYSQL
Connect=192.168.1.15%snc\_workplace:@oc

Здесь `192.168.1.15` — это IP-адрес основного рабочего места, а `snc\_workplace` — имя пользователя, уже настроенного для работы на дополнительном рабочем месте.

| Ошибка                                                  | Описание ошибки/Рекомендации по устранению                                                                                                   |  |  |  |
|---------------------------------------------------------|----------------------------------------------------------------------------------------------------|--|--|--|
| Невозможно подключиться к сервису честного знака!       | Нет подключения к серверу ЧЗ*.<br>Проверьте сетевые настройки.                                                                               |  |  |  |
| Неверно задан токен для подключения к честному знаку!   | Токен для подключения к ЧЗ недействителен.<br>Проверьте правильность введенного токена.                                                      |  |  |  |
| Ошибка обращения к честному знаку!                      | Внутренняя ошибка в ЧЗ.<br>Ошибка в системе ЧЗ, обратитесь в поддержку ЧЗ.                                                                   |  |  |  |
| Товар числится проданным!                               | В базе ЧЗ товар числится проданным.<br>Проверьте статус товара в ЛК ЧЗ**.                                                                    |  |  |  |
| Товар не найден в честном знаке!                        | В базе ЧЗ товар не найден.<br>Проверьте статус товара в ЛК ЧЗ.                                                                               |  |  |  |
| Товар не принадлежит данному юр. лицу!                  | В базе ЧЗ товар принадлежит другому юр. лицу.<br>Проверьте ИНН юр. лица в настройках; проверьте<br>принадлежность товара к данному юр. лицу. |  |  |  |
| Продажа товара заблокирована по решению органов власти! | Товар заблокирован к продаже в базе ЧЗ.<br>Проверьте статус товара в ЛК ЧЗ.                                                                  |  |  |  |
| Истек срок годности товара!                             | Товар с истекшим сроком годности запрещен к<br>продаже.<br>Проверьте статус товара в ЛК ЧЗ.                                                  |  |  |  |
| Задана максимально разрешенная цена 200,00!             | Товар с заданной МРЦ разрешен к продаже только<br>по этой цене.<br>Установите настройку в карточке товара - "Брать<br>цену из МРЦ***".       |  |  |  |
| Задана минимально разрешенная цена 200,00!              | Товар с заданной МРЦ разрешен к продаже только<br>по этой цене.<br>Установите настройку в карточке товара - "Брать<br>цену из МРЦ".          |  |  |  |

#### 7. Ошибки проверки товара в системе «Честный знак»

\*ЧЗ - «Честный знак»

\*\*ЛК ЧЗ – личный кабинет в системе «Честный знак»

\*\*\*МРЦ – минимальная розничная цена

СНК-АЗС. Разрешительный порядок при розничной продаже маркированного товара.